## 云海麒麟服务器集成 RAID 配置

本章介绍使用主板集成 SATA RAID 控制器创建 RAID1、RAID0 和 RAID10。RAID1 创 建后硬盘容量只有总容量的一半,硬盘形成备份,可靠性提高。RAID0 创建后硬盘读写速 度提高,可靠性降低,可用容量等于总容量。RAID10 创建后利用了 RAID 0 极高的读写效 率和 RAID 1 较高的数据保护、恢复能力,是一种性价比较高的等级,主板集成 Intel RSTE 控制器,支持 Raid 1,0,10,5(仅支持 SATA 硬盘和 WINDOWS 系统);主板集成 Intel ESRT2 控制器,支持 Raid 1,0,10,支持 Windows/Linux 系统。

## 5.1 在 BIOS 中设置 RAID 状态

在出厂默认设置中,RAID 功能没有打开,如果需要创建 RAID,请按以下步骤操作: 在开机时按<F2>或<Del>,进入 BIOS。在 Advanced 菜单里选择 Mass Storage Controller Configuration 子菜单,将 SAS/SATA Capable Controller 设为 Intel RSTE/ESRT2 开启 SATA RAID 控制器。

## 5.2 主板集成 RAID 的操作指南

5.2.1 Intel RSTE RAID 芯片只支持 WINDOWS 系统可做 RAID5 在开机自检时按 <Ctrl>+<I>的组合键(建议禁用 Quite Boot 以便自动显示该组合键)进入 RAID 设置,如图:

| Intel<br>Copyr | (R) Rapid Storage<br>ight(C) 2003-11 | : Technology enterprise -<br>intel Corporation. All R | SCU Option<br>ights Reserv | RDM - 3.0.0.1093<br>Wed. |
|----------------|--------------------------------------|-------------------------------------------------------|----------------------------|--------------------------|
| RA I.<br>Noni  | D Volumest<br>e defined.             |                                                       |                            |                          |
| Phy            | sical Devices:                       |                                                       |                            |                          |
| ID             | Device Model                         | Serial #                                              | Size                       | Type/Status(Vol ID)      |
| Θ              | ST3146854SS                          | 271J00008523E10T                                      | 136.7GB                    | Non-RAID Disk            |
| 1              | ST3146854SS                          | 3KN22VG2                                              | 136.7GB                    | Non-RAID Disk            |
| 2              | ST336754SS                           | 3KQ1X1WS                                              | 33.9GB                     | Non-RAID Disk            |
| 3              | ST336754SS                           | 3KQ1T1MP                                              | 33.9GB                     | Non-RAID Disk            |
| 4              | ST3250820NS                          | 90E220P1                                              | 232.8GB                    | Non-RAID Disk            |
| 5              | ST3500320NS                          | 90M1K1J2                                              | 465.7GB                    | Non-RAID Disk            |
| 6              | ST380815AS                           | 60Z0YR4E                                              | 74.5GB                     | Non-RAID Disk            |
| 7              | ST380815AS                           | 60Z0DFEY                                              | 74.5GB                     | Non-RAID Disk            |
| Press          | (CTRL-I) to ente                     | r Configuration Utility.                              |                            |                          |
|                |                                      |                                                       |                            |                          |
|                |                                      |                                                       |                            |                          |

进入后如图:

| Int                                                | el(R) Rapid Stor<br>Copyright(C)                                                                                                    | age Technology ente<br>2003-11 Intel Corp                                                                                    | erprise - SCU Opti<br>oration. All Rig                                                   | on ROM - 3.0.0.1093<br>hts Reserved.                                                                                                    |
|----------------------------------------------------|----------------------------------------------------------------------------------------------------|----------------------------------------------------------------------------------------------------|------------------------------------------------------------------------------------------|----------------------------------------------------------------------------------------------------|
|                                                    | <mark>1. Create R</mark><br>2. Delete R                                                                                                    | AID Volume                                                                                                    | 3. Reset Dis<br>4. Exit                                                                  | sks to Non-RAID                                                                                                    |
| RAID<br>None                                       | Volumes:<br>defined.                                                                                                    | E DISK/ OULDIE                                                                                                    | Infom HITON J                                                                            |                                                                                                    |
| Phys<br>ID<br>0<br>1<br>2<br>3<br>4<br>5<br>6<br>7 | ical Devices:<br>Device Model<br>ST3146854SS<br>ST3146854SS<br>ST336754SS<br>ST336754SS<br>ST326920NS<br>ST3500320NS<br>ST3500320NS<br>ST380015AS<br>ST380015AS | Serial #<br>271J00008523E10T<br>3KN22UG2<br>3KQ1X1MS<br>3KQ1X1MS<br>9QE220P1<br>9QE220P1<br>9QM1K1J2<br>6Q20YR4E<br>6Q20DFEY | Size<br>136.7GB<br>136.7GB<br>33.9GB<br>33.9GB<br>232.8GB<br>465.7GB<br>74.5GB<br>74.5GB | Type/Status(Vol ID)<br>Non-RAID Disk<br>Non-RAID Disk<br>Non-RAID Disk<br>Non-RAID Disk<br>Non-RAID Disk<br>Non-RAID Disk<br>Non-RAID Disk<br>Non-RAID Disk<br>Non-RAID Disk |
|                                                    |                                                                                                    |                                                                                                    |                                                                                          |                                                                                                    |

5.2.1.1.1 要创建阵列,选择 Create RAID Volume 选项,出现如下菜单:

| Intel(R) Rapid Storage Technology enterprise - SCU Or<br>Copyright(C) 2003-11 Intel Corporation. All F<br>(CREATE VOLUME MENU ]<br>Name: CREATE VOLUME MENU ]<br>Name: CREATE VOLUME MENU ]<br>Name: CREATE VOLUME MENU ]<br>Name: CREATE VOLUME MENU ]<br>Name: CREATE VOLUME MENU ]<br>Name: CREATE VOLUME MENU ]<br>Name: CREATE VOLUME MENU ] | ption ROM - 3.0.0.1093<br>Rights Reserved. |
|----------------------------------------------------------------------------------------------------|--------------------------------------------|
| [ HELP ]                                                                                                    | characters and is                          |

按<↑>,<↓>键光标上下移动,在 RAID Level 处选择所需要建立阵列的级别,可选项有 RAID0、RAID1 和 RAID5。 选择完阵列级别及所要做阵列的硬盘后,敲 Create Volume 选项按提示选择 'Y'创建阵列。如下图所示:

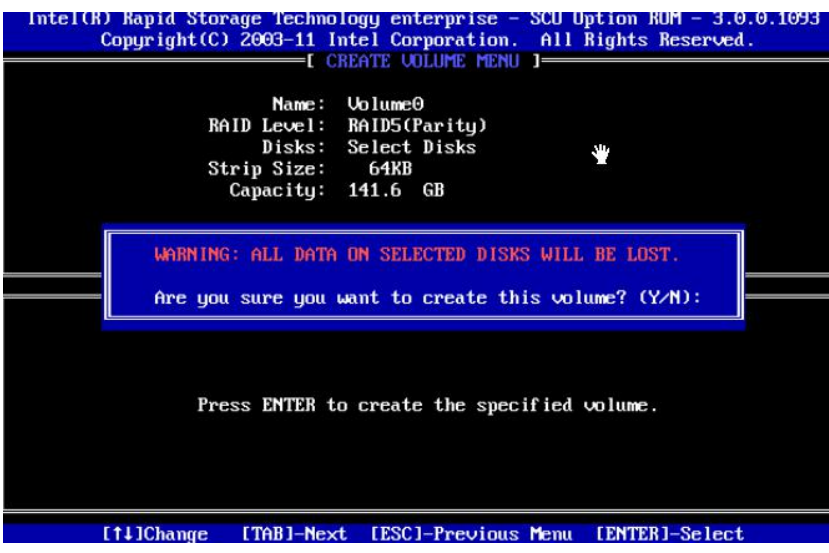

5.2.1.1.2 要删除阵列,选择 Delete RAID Volume 选项,出现如下菜单:

| Intel(R) | ) Rapid Storage    | Technolo                            | gy enterpr                           | ise - SCU               | Option ROM -            | 3.0.0.1093 |
|----------|--------------------|-------------------------------------|--------------------------------------|-------------------------|-------------------------|------------|
|          | Copyright(C) 20    | 103–11 Int                          | el Corpora                           | tion. All               | Rights Rese             | rved.      |
| Name     | Level              | Parity)                             | Drives                               | Capacity                | Status                  | Bootable   |
| Valume0  | RAID50             |                                     | 3                                    | 141.6GB                 | Normal                  | Yes        |
|          | Deleting a<br>WARM | volume س<br>I <mark>ING:</mark> ALL | —[ HELP ]<br>will reset<br>DISK DATA | the disks<br>WILL BE DE | to non-RAID.<br>ELETED. |            |
|          | [11]Select         | LESC 1-P                            | revious Me                           | nu [DEL]-               | Delete Unlum            |            |

进入后选择所要删除的阵列,然后按'DEL',选择'Y'就可删除该阵列,如下图所示:

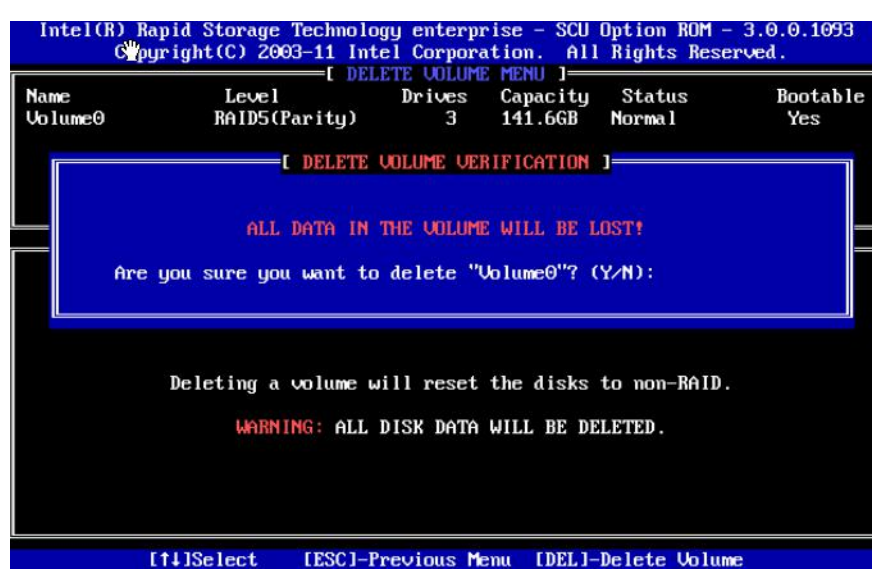

5.2.2 若选择 Intel ERST2, 按 Ctrl+E 进入界面如下:

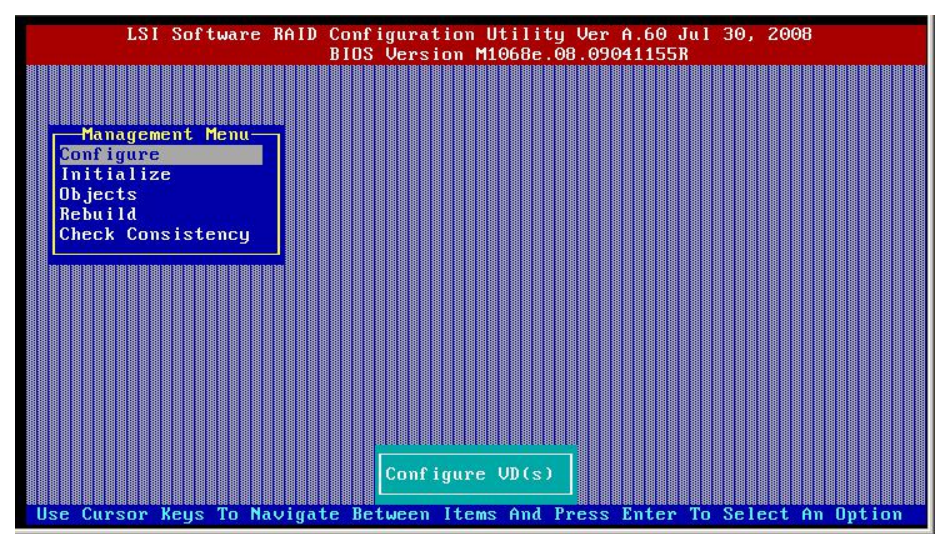

5.2.2.1 要创建阵列,选择 Configure 选项,出现如下菜单:

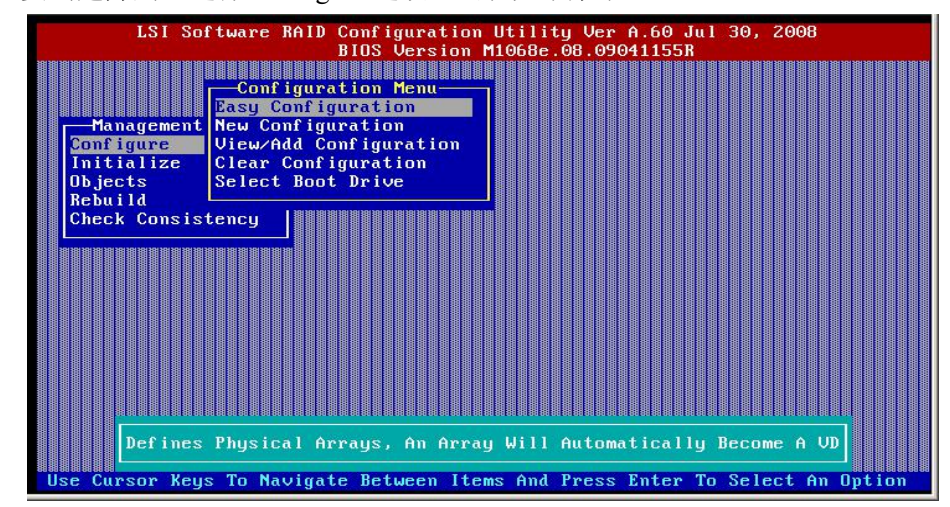

如果是未做过阵列的新硬盘要做阵列,选择 Easy Configuration 和 New Configuration 都

可以建立一个新的阵列;如果是有硬盘已经做好了阵列,只是增加硬盘再做阵列,则要选择 View/Add Configuration;如果要清除已经做好的阵列信息,选择 Clear Configuration。这里以选择 Easy Configuration 为例说明如何新建一个阵列,选择 Easy Configuration 后将会出现如下图所示界面,这里可以看到硬盘的详细信息;

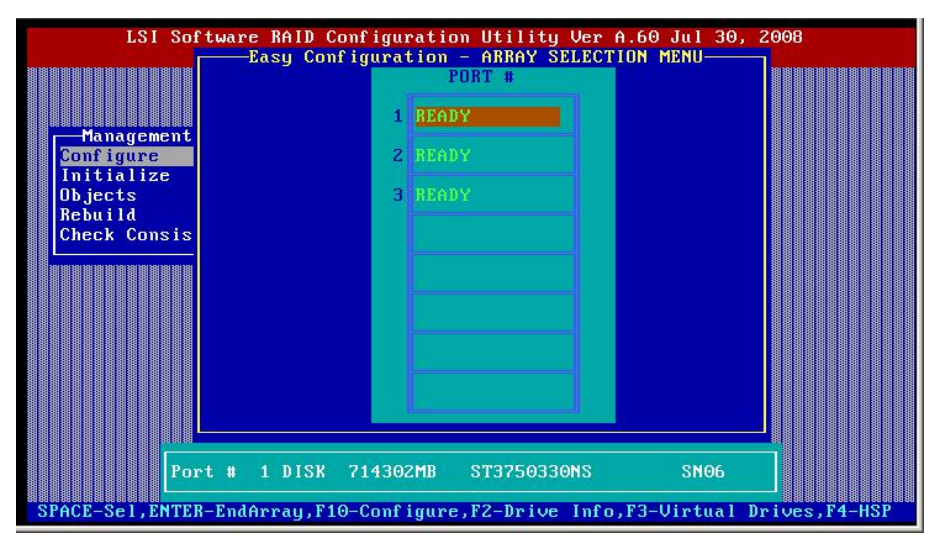

5.2.2.2 按+/一键改变需要做阵列的硬盘,确定后按 SPACE 键选中,选中后的硬盘标识如图:

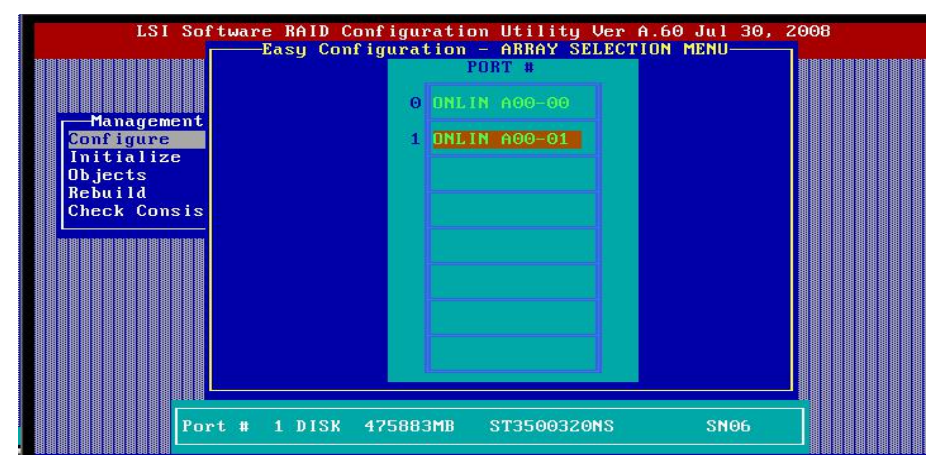

5.2.2.3 硬盘选择好后,按 Enter 键结束选择,然后按 F10 键,出现如下界面:

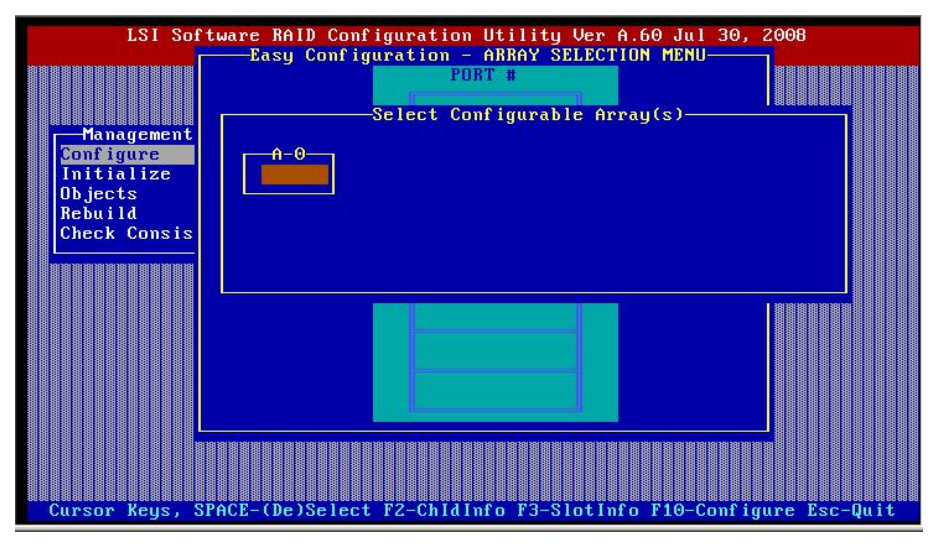

5.2.2.4 按 SPACE 键,出现需要配置的阵列;

| -Man<br>Confi<br>Initi<br>Objec<br>Rebui<br>Check | LSI So<br>agement<br>gure<br>alize<br>ts<br>1d<br>consis | tware RAID Configuration Utility Ver A.60 Jul 30,<br>Easy Configuration - ARRAY SELECTION MENU<br>PORT #<br>Select Configurable Array(s)<br>A-0<br>SPAN-1 | 2008 |
|---------------------------------------------------|----------------------------------------------------------|----------------------------------------------------------------------------------------------------|------|
|                                                   |                                                          |                                                                                                    |      |

5.2.2.5 按 F10 键后,出现如下界面:

| LSI                  | Sof  | tware RAID              | Configurat | ion Utilit | y Ver A.60<br>figured | Jul 30, 200 | 3         |
|----------------------|------|-------------------------|------------|------------|-----------------------|-------------|-----------|
|                      | VD   | RAID                    | Size       | #Stripes   | StripeSz              | Status      |           |
|                      | Θ    | 0                       | 2142906MB  | З          | 64 KB                 | ONLINE      |           |
| Conf igure           |      |                         |            |            |                       |             |           |
| Initializ<br>Objects |      |                         |            |            |                       |             |           |
| Rebuild<br>Check Con |      |                         |            |            |                       |             |           |
|                      |      | -Virtual                | Drive 0    |            |                       |             |           |
|                      |      | RAID = 0<br>Size = 2142 | 2906MB     |            |                       |             |           |
|                      |      | )WC = Off<br>RA = On    |            |            | -                     |             |           |
|                      | f    | CCEpt                   |            |            | -                     |             |           |
|                      |      |                         |            |            |                       |             |           |
|                      |      |                         | booon RAID | Lough For  | This ID               |             |           |
|                      |      |                         | NUUSE ANID |            |                       |             |           |
| use cursor i         | reys | TU Haviga               | te between | rtems Hna  | rress Luter           | TO Select I | in option |

在此处按 Enter 键后可以更改 RAID 级别,根据硬盘数量可以更改为: RAID0,1,10;

| LSI                                                                  | Sof t | ware RAID                                                               | Configurat | ion Utility                  | y Ver A.60 J | ul 30, 2008 |          |
|----------------------------------------------------------------------|-------|-------------------------------------------------------------------------|------------|------------------------------|--------------|-------------|----------|
|                                                                      | VD    | RAID                                                                    | Size       | #Stripes                     | StripeSz     | Status      |          |
| Managem<br>Configure<br>Initializ<br>Objects<br>Rebuild<br>Corb. Con | 0     | 1                                                                       | 475883MB   | 2                            | 64 KB        | ONLINE      |          |
|                                                                      |       | -Virtual $AID = 1$ $ize = 475i$ $WC = 0ff$ $A = 0n$ $iccept$ $PAN = N0$ | Drive O    | RAID Lev<br>RAID 0<br>RAID 1 |              |             |          |
| lise Cursor                                                          | leus  | To Nauira                                                               | te Between | Items And I                  | Press Enter  | To Select A | n Ontion |

5.2.2.6 确定 RAID 级别后,选定 Accept 后按 Enter 键确认;

| LSI                    | Softu      | ware RAID           | Configurat  | ion Utility | J Ver A.6             | 0 Jul 30, 200 | 8       |    |
|------------------------|------------|---------------------|-------------|-------------|-----------------------|---------------|---------|----|
|                        | VD         | RAID                | Size        | #Stripes    | Stripe                | Sz Status     |         |    |
| Managem                | 0          | 1                   | 475883MB    | 2           | 64 K                  | B ONLINE      |         |    |
| Configure<br>Initializ |            |                     |             |             |                       |               |         |    |
| Rebuild<br>Check Con   |            |                     |             |             |                       |               |         |    |
|                        |            | -Virtual 1          | Drive 0     |             |                       |               |         |    |
|                        | Rf<br>Si   | ID = 1<br>ize = 475 | 883MB       |             |                       |               |         |    |
|                        | DV<br>Rf   | VC = Uff<br>i = On  |             |             |                       |               |         |    |
|                        | <b>S</b> I | PAN = NO            |             |             |                       |               |         |    |
|                        |            |                     |             |             |                       |               |         |    |
|                        | ſ          | accept Th           | is ∀D Confi | garation A  | nd Go <sup>-</sup> To | ñext∵VD       |         |    |
| Use Cursor 1           | Keys 1     | lo Navigat          | te-Between- | Items And I | Press Ent             | er To Select  | An Opti | on |

5.2.2.7 按 Enter 键保存,保存后可以在 View/Add Configuration 里看到做好的阵列。

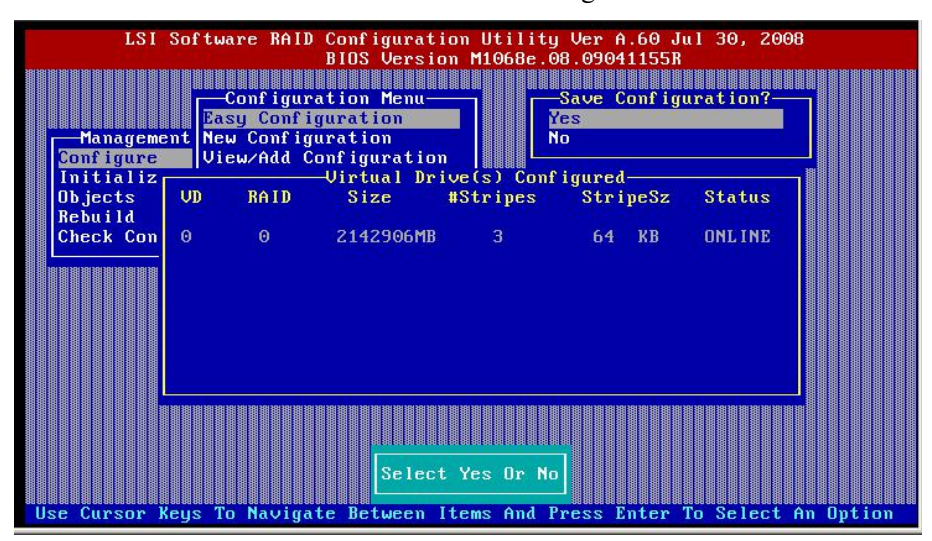

5.2.2.8 阵列做好后,必须对新做的阵列进行初始化,选择 Initailize 后如图: 用+/-选择阵列,按 SPACE 键选中需要初始化的阵列,然后按 F10 键出现以下提示:

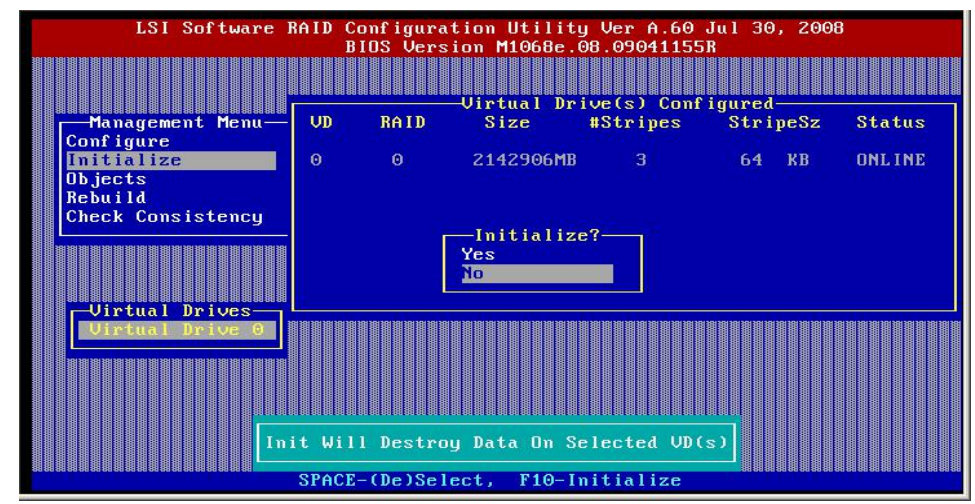

选择 YES 并按回车键后开始初始化,初始化后如图; **警告**:初始化阵列将清除硬盘上的所有数据。

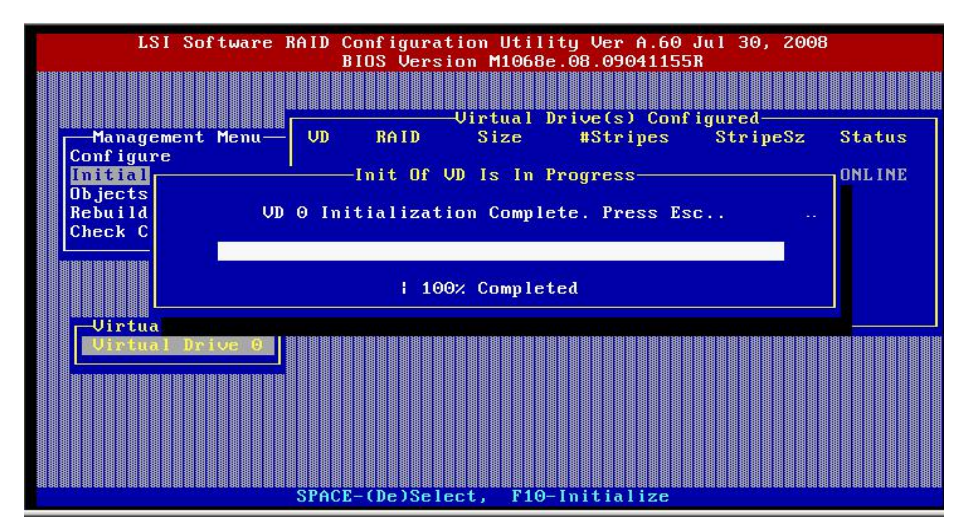

- 5.2.3 阵列修复操作步骤:
  - 5.2.3.1 如果有阵列出现非正常状态,选择 Rebuild 后按回车,出现如图:

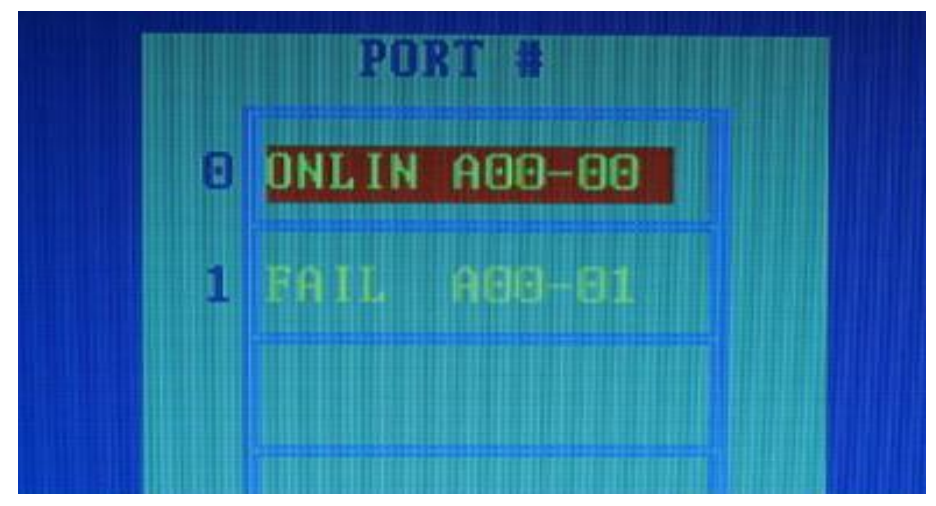

5.2.3.2 按 F3 键后出现阵列状态信息:

| Management |    |      | in the second P | ORT #       |          |          |
|------------|----|------|-----------------|-------------|----------|----------|
| onfigure   | 1  |      |                 |             |          |          |
| nitialize  |    |      | O ONLI          |             |          |          |
| ebuild     | 1  |      | -Logical Dr     | ive(s) Conf | igured   |          |
| heck Consi | LD | RAID | Size            | #Stripes    | StripeSz | Status   |
|            | 0  | 1    | 237464MB        | 2           | 64 KB    | DEGRADED |
|            |    |      |                 |             |          |          |

5.2.3.3 按 ESC 键后,用+/-键选择需要修复的硬盘;

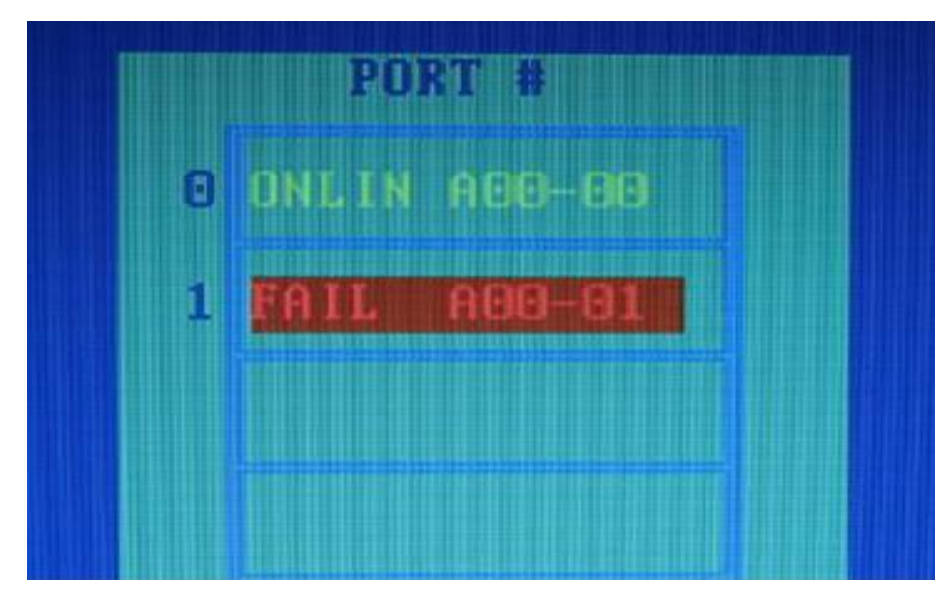

5.2.3.4 选中硬盘后按 F10 键,出现下图警告,选择 Y 后开始修复;

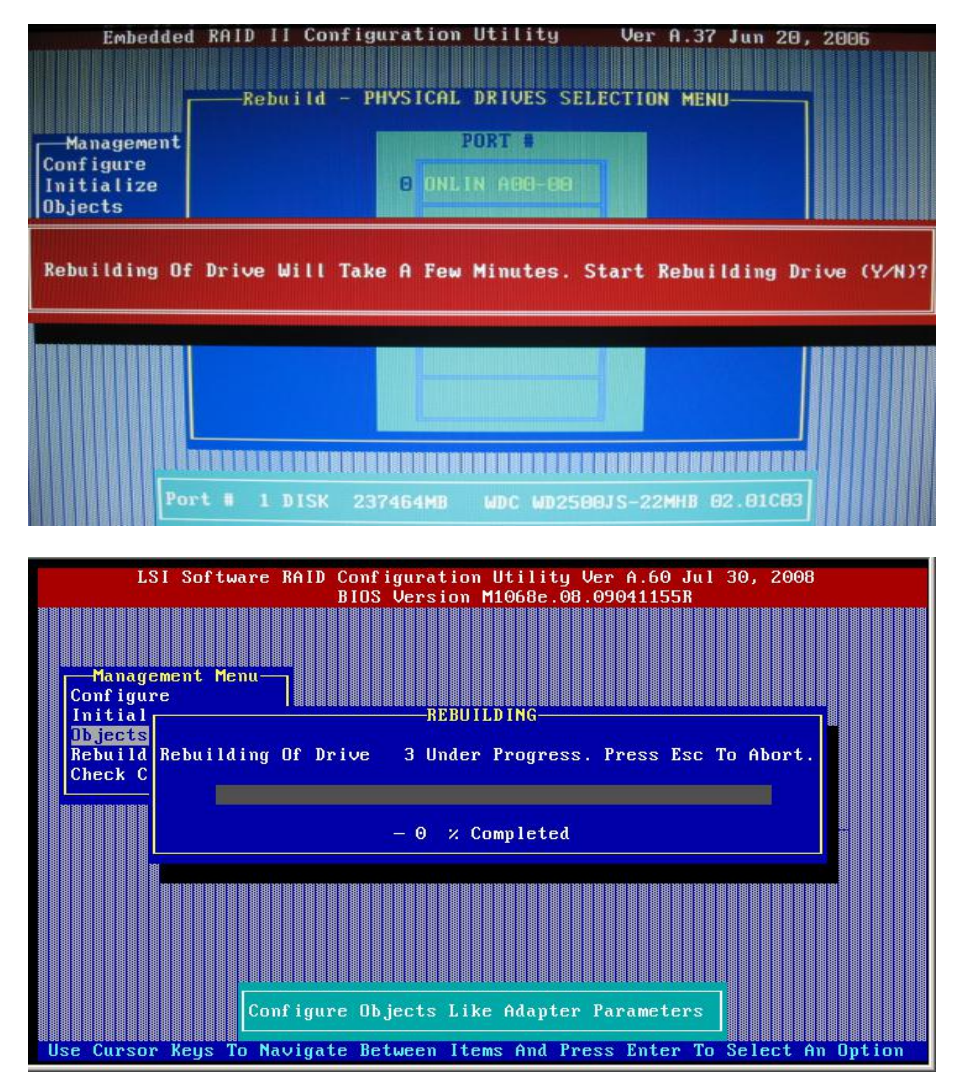

5.2.3.5 进程到达100%后,修复完成。